# アンケートについて

# アンケートの作成から集計までの内容や設定方法を説明します。

例として授業の感想をアンケート教材として作成して学生に回答してもらう事により、下図グラフの様に見やすい結果を表示する事が できます。また、学生が実施したアンケートは csv ファイルとしてダウンロードできますので先生独自の分析に利用する事も可能です。

※イメージ図

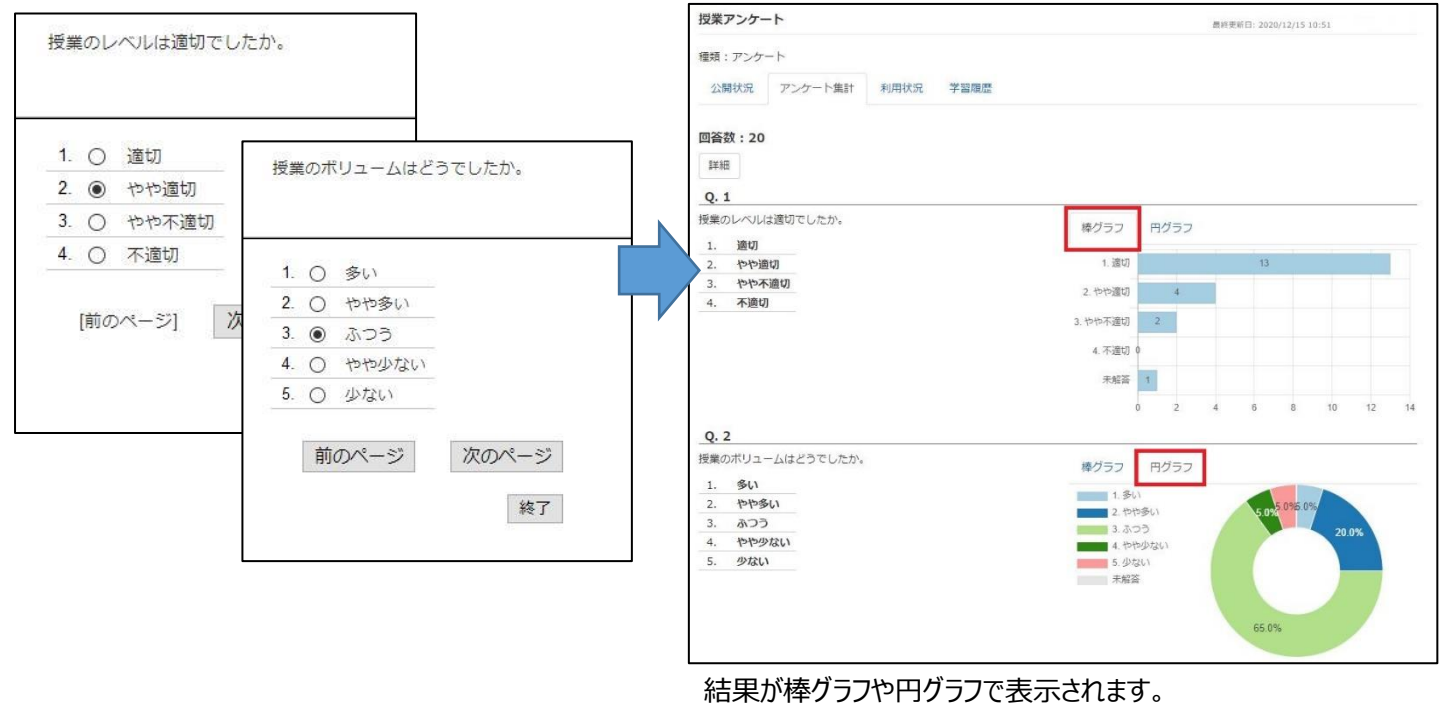

(グラフの色・表示順は変更できません。)

■アンケート教材の作成

- 1)「教材を作成する」⇒「アンケート」をクリックします。
- 2) 項目「アクセス制限」で「記名式」と「無記名式」が選択できます。

アンケート(記名式)・・・先生はどの学生の入力分か特定ができます。他学生からは特定できません。

| アンケート(無証 | 2名式)・・・先生も学生も誰の入力分か物 | 寺定ができません。 |
|----------|----------------------|-----------|
|----------|----------------------|-----------|

| テスト/アンケート オプション設定                                                                                                    |  |
|----------------------------------------------------------------------------------------------------|--|
| タイトルを入力し、下にある操作ボタンをクリックしてください。<br>メレポート課題を応ばする場合は「編創」から「レポート」を選択してください。 なお、日朝田やは職齢は7本期期頃後画面から応ばすることができます。                          |  |
| × 絶別で「レポート」を選択すると目動的に「回答の見直しを許可」オブションが選択されます。<br>× 絶別で「レポート」を選択すると目動的に「回答の見直しを許可」オブションが選択されます。<br>× 説明/注意点は、教材を開始するときに説明として表示されます。 |  |
| 基本設定                                                                                                    |  |
| ラベル 🌒                                                                                                    |  |
| (必須) タイトル <sup>⑦</sup> New'マーク □ <sup>⑦</sup>                                                                                      |  |
| (必須)種別 ② アンケート(記名式) ▼                                                                                                    |  |
| アクセス制限 (アンケート(細記名式))                                                                                                    |  |
|                                                                                                    |  |

3) 項目「提出されたアンケート/レポートの公開」で「する」と「しない」が選択できます。

する・・・学生自身が該当アンケートを実施した場合、アンケート結果(棒グラフ、円グラフ)を確認する事ができます。

しない・・・学生はアンケート結果を確認する事はできません。

| [-]他のコースメンバーへ回答を公開   | <u>開する</u>                           |
|----------------------|--------------------------------------|
| 提出されたアンケート/レポートの公開 🕐 | ●する ○しない                             |
| ピアレビュー 🕐             | ○する ●しない 各ユーザが 0 人分+aのレポート/回答をチェックする |

4)実施する学生側でも記名式・無記名式であるか、アンケートが公開されるかが教材開始前にわかるようになっています。

| 授業アンケート                                   | 授業アンケート                  |  |  |  |
|-------------------------------------------|--------------------------|--|--|--|
| ×無記名式のアンケートです。<br>興計結果に氏名などの個人情報は表示されません。 | ¤アンケートの集計結果がメンバーに公開されます。 |  |  |  |
| 開始 終了                                     | 開始 終了                    |  |  |  |
|                                           |                          |  |  |  |

#### ↑「無記名式」の場合

※「記名式」の場合は何も表示されません。

↑「提出されたアンケート/レポートの公開」が「する」の場合 ※「しない」の場合は何も表示されません。

POINT

「実行回数の制限」を設定する事をおすすめします。

同一学生の複数回答によるアンケート結果の偏りや、誤って教材を実行して閉じる(⇒未解答としてアンケート集計される。)行為を 防ぐ事ができます。

5)「テスト編集」(「設問編集」)画面でアンケートを作成してください。

## ■アンケート集計の確認

1)教材の「成績」⇒「アンケート集計」をクリックします。⇒4)に続きます。

または、教材の「・・・」⇒「公開状況」をクリックします。もしくは教材の「実行者数〇」をクリックします。

2)「アンケート集積」をクリックします。

## 3) 学生が実施したアンケートが集計されて表示されます。

| 授業アンケート |               |           | <b>微</b> 样更新日: 2020/12/15 10:51 |     |                   |          |     |    |    |
|---------|---------------|-----------|---------------------------------|-----|-------------------|----------|-----|----|----|
| 重類      | : アンケート       |           |                                 |     |                   |          |     |    |    |
| 公開      | 開状況 アンケート集計   | 利用状況 学習履歴 |                                 |     |                   |          |     |    |    |
| 可答      | 数:20          |           |                                 |     |                   |          |     |    |    |
| i¥\$    |               |           |                                 |     |                   |          |     |    |    |
| 87.01   | -             |           |                                 |     |                   |          |     |    |    |
| Q. :    | 1             |           |                                 |     |                   |          |     |    |    |
| 受業0     | のレベルは適切でしたか。  |           | 棒グラフ 円の                         | ヴラフ |                   |          |     |    |    |
| 1.      | 適切            |           |                                 |     | 1. And the second |          |     |    |    |
| 2.      | やや適切          |           | 1. 這切                           |     | 13                | _        |     |    |    |
| 3.      | やや不適切         |           | 2. 仲や適切                         | 4   |                   |          |     |    |    |
| 4.      | 不通切           |           | 2 Hells 7 2017                  |     |                   |          |     |    |    |
|         |               |           | 3. 727-27-3 <u>8</u> 4) 2       |     |                   |          |     |    |    |
|         |               |           | 4. 不遭切 0                        |     |                   |          |     |    |    |
|         |               |           | 未解答 1                           |     |                   |          |     |    |    |
|         |               |           |                                 | 2 4 |                   | 0        | 10  | 12 |    |
|         |               |           | 0                               | 2 4 | 0                 | 0        | 10  | 12 | 14 |
| Q       | 2             |           |                                 |     |                   |          |     |    |    |
| 受業0     | のボリュームはどうでした; | ۵,۰       | 棒グラフ 円分                         | ガラフ |                   |          |     |    |    |
| 1.      | 多い            |           | 1.50                            |     |                   |          |     |    |    |
| 2.      | やや多い          |           | 2. やや多い                         |     | 5.09              | 5.0%6.0% |     |    |    |
| 3.      | ふつう           |           | 3. ふつう                          |     |                   |          | 20. | 0% |    |
| 4.      | やや少ない         |           | 4. わわりない                        | x ( |                   |          |     |    |    |
| 5.      | 少ない           |           | 5. 少ない<br>未解答                   |     |                   |          |     |    |    |
|         |               |           |                                 |     |                   |          |     |    |    |
|         |               |           |                                 |     |                   | -        |     | 1  |    |
|         |               |           |                                 |     | 65.0              | %        |     |    |    |

4)「詳細」をクリックします。

・「詳細データのダウンロード」から学生が入力したアンケートデータを csv ファイルとしてダウンロードできます。 独自の分析などにご利用ください。

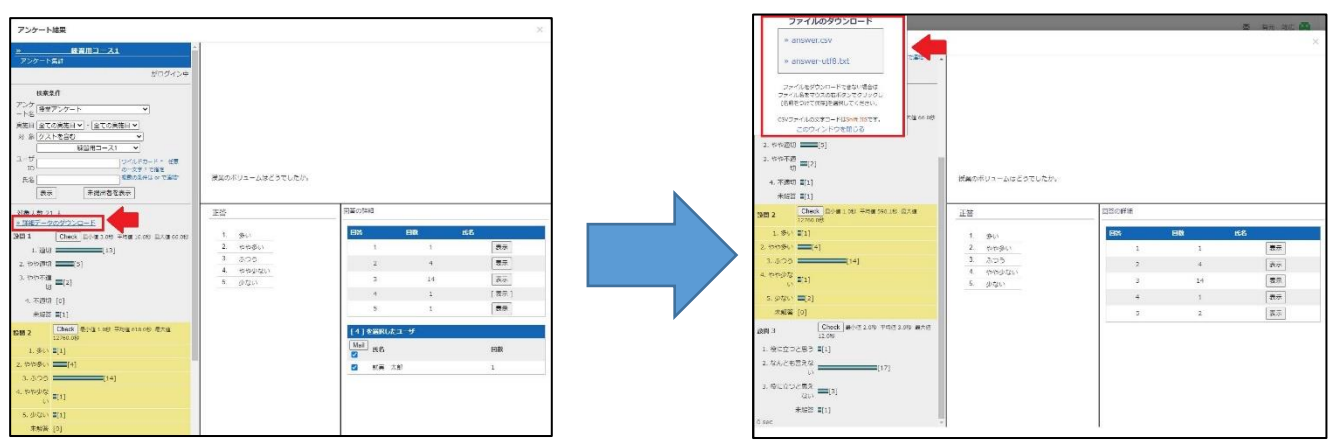

・各設問の「表示」ボタンをクリックする事でどの学生の回答かわかります。

| アンケート結果                                                                                                    |                                                                             | ×                                                                                                    |                                                                                                    |                                                               |                                                                     |
|----------------------------------------------------------------------------------------------------|-----------------------------------------------------------------------------|----------------------------------------------------------------------------------------------------|----------------------------------------------------------------------------------------------------|---------------------------------------------------------------|---------------------------------------------------------------------|
| * <u>岐東加コース1</u><br>アンケート賞訂                                                                                                    |                                                                             |                                                                                                    | アンケート編集                                                                                             |                                                               | ×                                                                   |
| が00%ショー<br>100%ショー<br>100% (国家シュートーーーーーーーーーーーーーーーーーーーーーーーーーーーーーーーーーーー                                                                                                    | <b>Em</b> t#01-Au2StLt#.                                                    |                                                                                                    |                                                                                                    | 対象のリュームが追いたったか                                                |                                                                     |
| 象人数 21 人<br>評判データのダウンロード                                                                                                    | IS                                                                          | ELTH-CUTIN                                                                                                    |                                                                                                    | 正論                                                            | 回帰の詳細                                                               |
|                                                                                                    | 1. 30,<br>2. 00,000,<br>3. 00,000,<br>4. 00,000,<br>5. 00,000,<br>5. 00,000 | HB         Kň           1         1         10.0           2         4         10.0           3         24         10.0           4         10.0         10.0           5         1         10.0 | 対象人数 5.人<br>11日27-000/11とロード<br>EMIL Conv. (を)<br>1.分析の (の)<br>2. やかかい(の)<br>3. 後かの(の)<br>4. やかか(の) | 1. 964<br>2. 4449954<br>3. 3820<br>4. 4449944201<br>5. 364201 | PC         Pat         n.f.           1         0                   |
| Check 前分(10分 7%)(5110分 第次)(<br>1790.09      (2790.09      (2790.09      (2790.09      (21)      (21)      (21)      (21)      (21)      (21)      (21)      (21)      (21)      (21)      (21)      (21)      (21)      (21)      (21)      (21)      (21)      (21)      (21)      (21)      (21)      (21)      (21)      (21)      (21)      (21)      (21)      (21)      (21)      (21)      (21)      (21)      (21)      (21)      (21)      (21)      (21)      (21)      (21)      (21)      (21)      (21)      (21)      (21)      (21)      (21)      (21)      (21)      (21)      (21)      (21)      (21)      (21)      (21)      (21)      (21)      (21)      (21)      (21)      (21)      (21)      (21)      (21)      (21)      (21)      (21)      (21)      (21)      (21)      (21)      (21)      (21)      (21)      (21)      (21)      (21)      (21)      (21)      (21)      (21)      (21)      (21)      (21)      (21)      (21)      (21)      (21)      (21)      (21)      (21)      (21)      (21)      (21)      (21)      (21)      (21)      (21)      (21)      (21)      (21)      (21)      (21)      (21)      (21)      (21)      (21)      (21)      (21)      (21)      (21)      (21)      (21)      (21)      (21)      (21)      (21)      (21)      (21)      (21)      (21)      (21)      (21)      (21)      (21)      (21)      (21)      (21)      (21)      (21)      (21)      (21)      (21)      (21)      (21)      (21)      (21)      (21)      (21)      (21)      (21)      (21)      (21)      (21)      (21)      (21)      (21)      (21)      (21)      (21)      (21)      (21)      (21)      (21)      (21)      (21)      (21)      (21)      (21)      (21)      (21)      (21)      (21)      (21)      (21)      (21)      (21)      (21)      (21)      (21)      (21)      (21)      (21)      (21)      (21)      (21)      (21)      (21)      (21)      (21)      (21)      (21)      (21)      (21)      (21)      (21)      (21)      (21)      (21)      (21)      (21)      (21)      (21)      (21)      (21)      (21)      (21) | -                                                                           | [4] ∲RRUJELUU<br>Mail<br>₽<br>₽                                                                                                    | 5.9元22 (6)<br>非政策 [6]<br>0.9mc                                                                      |                                                               | [4] 4国和人 コーリ<br>[ <u>4]</u> 11日 1日 1日 1日 1日 1日 1日 1日 1日 1日 1日 1日 1日 |
| 1.505 [14]<br>Project #[1]                                                                                                    |                                                                             | E K# 78 1                                                                                                    |                                                                                                    |                                                               | eronymous 1                                                         |
| 5.00000 E[1]<br>.Feik [0]                                                                                                    |                                                                             |                                                                                                    |                                                                                                    |                                                               |                                                                     |

 ・教材設定の種別が「アン ケート(無記名式)」の場
 合は学生の氏名の箇所
 に"anonymous"(匿名)
 と表示されます。

・すでに回答済みの学生がいるアンケートの種別を「記名式⇒無記名式」または「無記名式⇒記名式」に変更しても、回答済みの 学生の名前には適用されません。

| アンケート結束                                                                                                    |                |                                          |    |                |
|----------------------------------------------------------------------------------------------------|----------------|------------------------------------------|----|----------------|
| - 有元 読広さん総営用コース1<br>アンクート集日<br>毎日 時に さんがログイン中                                                                                                    |                |                                          |    |                |
| ##5#     /2/-     /5/-     /5/-     /5/-     /5/-     /5/-     /5/-     /5/-     /5/-     /5/-     /5/-     /5/-     /5/-     /5/-     /5/-     /5/-     /5/-     /5/-     /5/-     /5/-     /5/-     /5/-     /5/-     /5/-     /5/-     /5/-     /5/-     /5/-     /5/-     /5/-     /5/-     /5/-     /5/-     /5/-     /5/-     /5/-     /5/-     /5/-     /5/-     /5/-     /5/-     /5/-     /5/-     /5/-     /5/-     /5/-     /5/-     /5/-     /5/-     /5/-     /5/-     /5/-     /5/-     /5/-     /5/-     /5/-     /5/-     /5/-     /5/-     /5/-     /5/-     /5/-     /5/-     /5/-     /5/-     /5/-     /5/-     /5/-     /5/-     /5/-     /5/-     /5/-     /5/-     /5/-     /5/-     /5/-     /5/-     /5/-     /5/-     /5/-     /5/-     /5/-     /5/-     /5/-     /5/-     /5/-     /5/-     /5/-     /5/-     /5/-     /5/-     /5/-     /5/-     /5/-     /5/-     /5/-     /5/-     /5/-     /5/-     /5/-     /5/-     /5/-     /5/-     /5/-     /5/-     /5/-     /5/-     /5/-     /5/-     /5/-     /5/-     /5/-     /5/-     /5/-     /5/-     /5/-     /5/-     /5/-     /5/-     /5/-     /5/-     /5/-     /5/-     /5/-     /5/-     /5/-     /5/-     /5/-     /5/-     /5/-     /5/-     /5/-     /5/-     /5/-     /5/-     /5/-     /5/-     /5/-     /5/-     /5/-     /5/-     /5/-     /5/-     /5/-     /5/-     /5/-     /5/-     /5/-     /5/-     /5/-     /5/-     /5/-     /5/-     /5/-     /5/-     /5/-     /5/-     /5/-     /5/-     /5/-     /5/-     /5/-     /5/-     /5/-     /5/-     /5/-     /5/-     /5/-     /5/-     /5/-     /5/-     /5/-     /5/-     /5/-     /5/-     /5/-     /5/-     /5/-     /5/-     /5/-     /5/-     /5/-     /5/-     /5/-     /5/-     /5/-     /5/-     /5/-     /5/-     /5/-     /5/-     /5/-     /5/-     /5/-     /5/-     /5/-     /5/-     /5/-     /5/-     /5/-     /5/-     /5/-     /5/-     /5/-     /5/-     /5/-     /5/-     /5/-     /5/-     /5/-     /5/-     /5/-     /5/-     /5/-     /5/-     /5/-     /5/-     /5/-     /5/-     /5/-     /5/-     /5/-     /5/-     /5/-     /5/-     /5/- | 昭憲ボリュームは原稿だったが |                                          |    |                |
| 07 (R458207)                                                                                                    | 正哲             | 凤凰2314月                                  |    |                |
| ♥へめますへ<br>第807-909920-E                                                                                                    | 1. 60          | BM                                       | BN | 168            |
| 11 Check (#1/# 2.0% +15/# 2.0%) (#1/# 2.0%)                                                                                                    | 2. 5551        | 1                                        | 0  | 表示             |
| L- 951 [0]                                                                                                    | 3. 3710        | 2                                        | 1  | 黄豆             |
| 1. P.P.B.(1)                                                                                                    | 4 1010(0326)   | 3                                        | 0  |                |
| s. 2010 [0]                                                                                                    | a. 86.600.     | 4                                        | 2  | (891           |
|                                                                                                    |                | 5                                        | 0  | 22             |
| or prime for                                                                                                    |                | +s22                                     | 1  | 87             |
| #約約 [1]                                                                                                    |                |                                          |    |                |
| #60%[1]<br>#                                                                                                    |                | 【4】を置訳したコーザ                              | 8  |                |
| ####[1]<br>::                                                                                                    |                | (4)をMBKしたコーザ<br>Mail 氏名                  | ē. | 日数             |
| #####<br>#                                                                                                    |                | 【+】を加速したコーザ<br>「Mail」 たら<br>「図 enonymous |    | <b>月数</b><br>1 |

■学生がアンケート結果を確認するには

教材設定の「提出されたアンケート/レポートの公開」を"する"にしている必要があります。

| 教材 成績・ 出席 その他・   | ⊐-ス•                                   |                     | 1)教材の右側にある「詳細」をクリックします。                     |
|------------------|----------------------------------------|---------------------|---------------------------------------------|
| タイムライン<br>C ノ    | New<br>授業アンケート(名前が表示されます)<br>アンケート     | 81 <b>7</b> 8       | 22년 章 21 - 11 - 11 - 11 - 11 - 11 - 11 - 11 |
| ⇒ さらに過去の記録を散傷    | <u>動画テスト</u><br>資料                     | 81B)                | 型版<br>数 4                                   |
|                  | New<br>提業 <b>アンケート</b><br>アンケート        |                     |                                             |
|                  | New<br>第2回授業アンケート<br>アンケート             |                     | THE .                                       |
|                  | <mark>New<br/>授業アンケート2</mark><br>アンケート | 利用                  | 1710<br>X.1                                 |
|                  |                                        | Тор                 |                                             |
|                  | n.Min - m - m                          |                     |                                             |
|                  | ×                                      |                     | 2) 1 アンケート結果(を表示)」をクリックします。                 |
| 種類:アンケート         |                                        |                     |                                             |
| メニュー 結果履歴 利用履行   | アンケート結果                                |                     |                                             |
| 教材実行             | 公開状況                                   |                     |                                             |
| 開始               | 種別                                     | アンケート               |                                             |
| アンケート結果の公開       | アンケート結果の公                              | 開 アンケートの集計結果が公開されます |                                             |
| アンケート結果を表示       | 公開URL                                  |                     |                                             |
|                  |                                        |                     |                                             |
|                  |                                        |                     |                                             |
| 授業アンケート          |                                        |                     | 3) アンケート結果をグラフ表示で確認ができます。                   |
| 種類:アンケート         |                                        |                     | 学生は誰の回答かは特定できません。                           |
| メニュー 結果履歴 利用履歴   | アンケート結果                                |                     |                                             |
| 回答数:22           |                                        |                     |                                             |
| Q. 1             |                                        |                     |                                             |
| 授業のレベルは適切でしたか。   | 棒グラン                                   | アログラフ               |                                             |
| 1. 風切<br>2. やや適切 | 1. 道                                   | U] 14               |                                             |
| 3. やや不適切         | 2. 也也違                                 | ប្យ 5               |                                             |
| 4. 个迎切           | 3. 也也不逞                                | t) 2                |                                             |
|                  | 4. 不選                                  | t) (                |                                             |
|                  | <b>T</b> 42                            | × 1                 |                                             |
|                  | 1994                                   | 0 2 4 6 8 10        | 14                                          |
|                  |                                        |                     | - (PA)                                      |

- 3. やや不適切
   4. 不適切